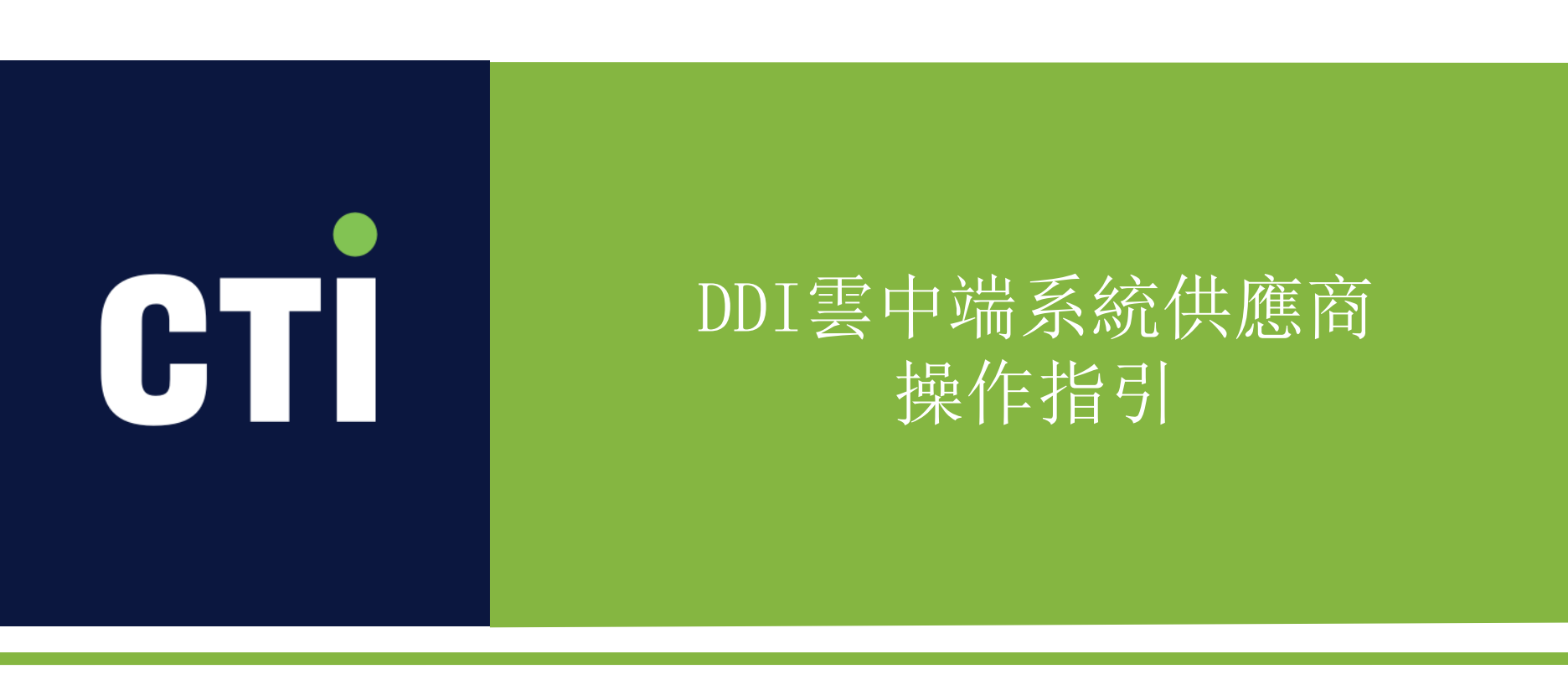

2020-10

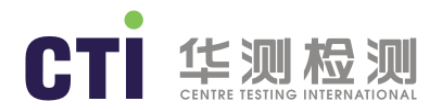

#### 登録系統

- 在電腦瀏覽器中輸入http://ddi.cti-soft.com.cn/pages/login.html 進入系統登錄界面。瀏覽器要求:建議使用谷歌, Firefox ٠ 瀏覽器, IE11及以上。
- 點擊頁面右上角簡體、繁體、English多語言切換。
- 如已有賬號,訪問網址後請輸入您的用戶名和密碼登錄系統。
- 無賬號密碼,點擊註冊進入註冊頁面。
- 如忘記密碼,點擊忘記密碼進入找回密碼頁面。

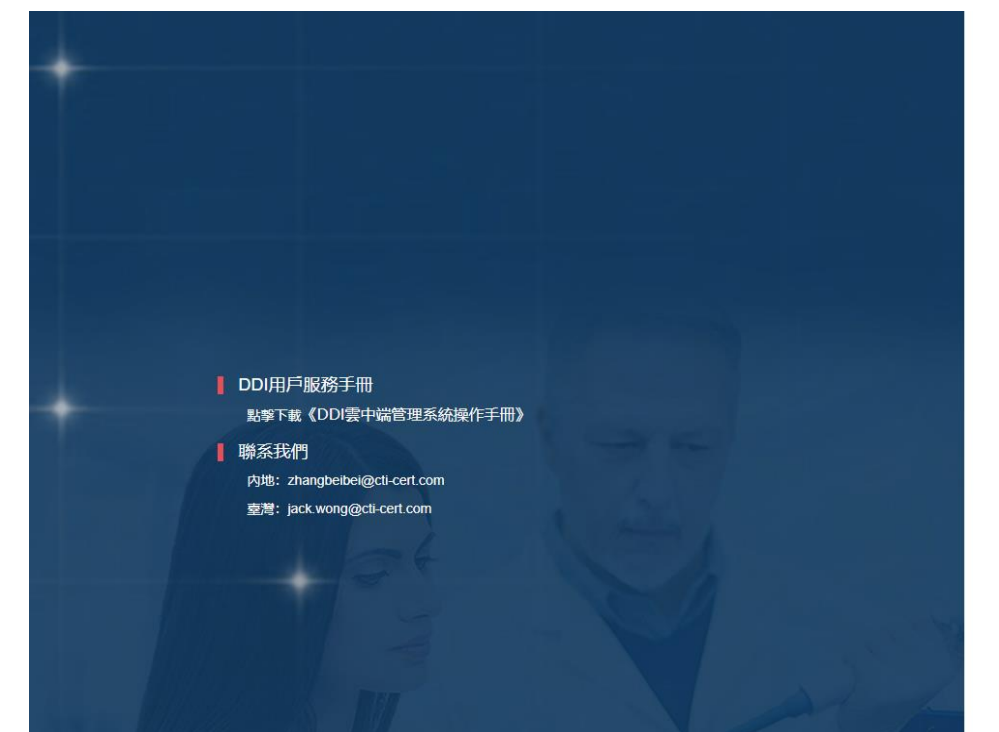

|                           |                   |                |        |      | 3, | 多語言切 |
|---------------------------|-------------------|----------------|--------|------|----|------|
| сті                       | 華測檢》              | 則   D          | DI 雲中站 | 耑    |    |      |
|                           |                   |                |        |      |    |      |
| 用戶名                       | 請輸入用              | 戶名             |        |      |    |      |
| 用戶名<br>蜜碼                 | 請輸入用<br>請輸入密      | )戶名<br>)碼      |        |      |    |      |
| 密碼                        | 請輸入用<br>請輸入密      | iFA<br>碼<br>登錄 |        |      |    |      |
| <b>東戸名</b><br>家碼<br>忘記密碼? | 請輸入用<br>請輸入密<br>] | i戶名<br>碼<br>登錄 | 還沒有賬   | 號,註冊 |    |      |

簡體 | 繁體 | English

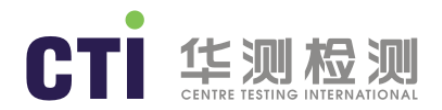

# 註冊系統

- ◆ 進入"註冊"界面後,頁面中所有標記\*為必填項,另外請上傳加蓋公章的營業執照掃描件。
- ◆ 提交的註冊信息在完整無誤的情況下,2個工作日內會開通賬戶,相應用戶名及密碼將自動發送給預留的郵箱。

| СТІ | 華測檢測        |                                                                                                    | 簡體   繁體   English |
|-----|-------------|----------------------------------------------------------------------------------------------------|-------------------|
|     |             | 會員註冊                                                                                                    |                   |
|     | 公司名稱★       | 請填寫公司完整名稱                                                                                                    |                   |
|     | 公司地址*       | 請輸入公司地址                                                                                                    |                   |
|     | 統─編號★       | 請務必填寫正確                                                                                                    |                   |
|     | 聯系人★        | 請輸入聯系人                                                                                                    |                   |
|     | 公司聯絡電話-分機 · | 請輸入公司聯絡電話-分機                                                                                                  |                   |
|     | 行動電話        | 行動電話                                                                                                    |                   |
|     | 聯系人郵箱★      | 請輸入您的郵箱                                                                                                    |                   |
|     | 公司傅真        | 請輸入公司傅真                                                                                                    |                   |
|     | 公司網址        | 請輸入公司網址                                                                                                    |                   |
|     | 公司成立資料*     | 點擊上傳資料 請上傳加蓋公章的營業執照                                                                                           | 6                 |
|     |             | 會員約定條款                                                                                                    |                   |
|     |             | 1、服務使用對象 您確認並同意在註冊會員或使用醫賀通電商平臺服務時, 您是具備完全民事權利能力和與所從事<br>的民事行為相適應的行為能力的自然人、法人或其他組織, 如不符合, 請勿使用服務, 醫貿通有權終止向不符合條 |                   |
|     |             | 申請註冊                                                                                                    |                   |
|     |             | 已有賬號,登録                                                                                                    |                   |
|     |             |                                                                                                    |                   |

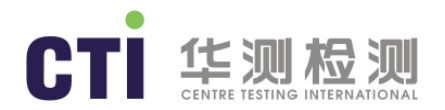

#### 忘記密碼

- ◆ 點擊頁面忘記密碼,進入"找回密碼"界面。
- ◆ 第壹步, 輸入用戶賬號驗證發送郵件。
- ◆ 第二步, 輸入郵箱收到的驗證碼。
- ◆ 第三步, 輸入新密碼。
- ◆ 第四步,完成,重新登錄。

| CTI I | 華測檢測       |      |             |      | 簡  | 體   繁體   English |
|-------|------------|------|-------------|------|----|------------------|
|       |            |      |             |      |    |                  |
|       | 重置登錄密碼<br> |      |             |      |    |                  |
|       | •          | 確認賬號 | 安全校驗        | 設置密碼 | 完成 |                  |
|       |            | 請輸入妨 | 对的眼镜        |      |    | + 0              |
| C     |            | 賬號   | 下壹步,發送郵箱驗證碼 |      |    | 1                |
|       |            |      |             |      |    | 61               |

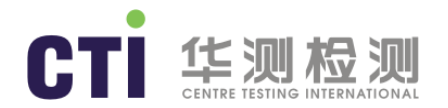

## 查詢報告

- ◆ 查詢報告有兩種方式, 第壹種: 系統自動同步CTI數據庫, DDI系統可自動同步檢測報告; 第二種: 手動調取, 輸入報告編號和 驗證碼, 從CTI 的LIMS系統返回數據同步到DDI中。
- ◆ 自動同步:進入"報告中心"下"報告查詢及授權"頁面,將自動顯示"全部"狀態下的自己公司送測的樣品檢測報告(系統默 認展示的報告列表為2019年5月1日到今天的報告,2019年5月之前的報告需要手動通過報告編號和驗證碼查詢)。
- ◆ 手動調取:進入"報告中心"下"報告查詢及授權"頁面,查詢並調取計劃授權的相關報告。調取時,需要輸入報告編號和驗證 碼。如所調取報告在CTI LIMS中查驗成功,則會顯示對應報告列表;如查驗失敗,則會提示出錯的報告編號。系統亦支持批量 查驗,需下載文件模版填寫後上傳。如果手動調取的是非本公司的報告將在"報告類型"處顯示"其他報告",以區別於本公司 的報告。

|          | 平臺中心   | 個人中心         |           |            |        |           |        |         |            |        |        | 簡體 繁體 E | nglish   歡迎妳, | ・ 心 註銷 |
|----------|--------|--------------|-----------|------------|--------|-----------|--------|---------|------------|--------|--------|---------|---------------|--------|
| ♦ 報告中心 ~ | ☷ 我的報告 |              |           |            |        |           |        |         |            |        |        |         |               |        |
| 报告查询及授权  | 單個查詢   | 報告編號         | 報告編號      |            |        | 檢驗碼       |        | 檢驗碼     |            | 查詢     |        |         |               |        |
| ① 報告授權歷史 | 批量查詢   | 下載批星模板       | 上傳批量數據    |            |        |           |        |         | 2、輸入執      | 服告編號和驗 | 證碼點擊查詢 |         |               |        |
| ↔ 同步報告   | 授權報告   | 全部 🗸         | 選擇買家      |            |        |           |        |         |            |        |        |         |               |        |
| ြ) 接口說明  |        | 1、<br>報告編號   | 切換報告狀態    | 申請單位       | ¢      | 報告檢測日期    | ÷      | 樣品名稱    | \$<br>授權時間 | ¢      | 報告狀態   | ¢       | 報告類型          | ÷      |
|          |        |              |           |            |        |           |        | No Data |            |        |        |         |               |        |
|          | 系統默認展  | 示的報告列表為2019年 | 5月1日到今天的載 | 2019年5月之前的 | 的報告需要手 | 手動通過報告編號和 | 驗證碼查詢。 |         |            |        |        |         |               |        |

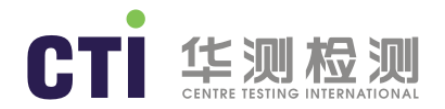

## 報告驗證碼

#### 位於測試報告首頁右下角的壹串字符,是系統自動隨機生成的,見下面圖示。

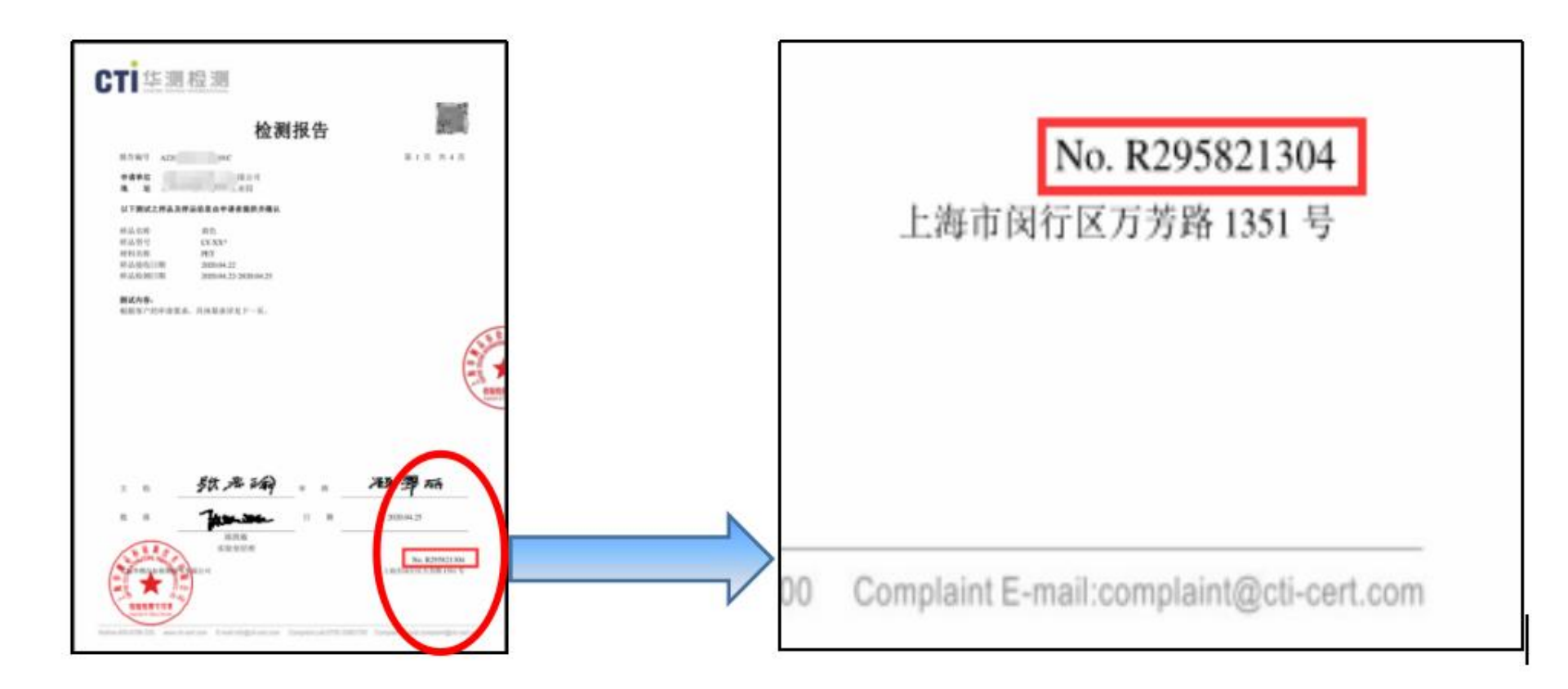

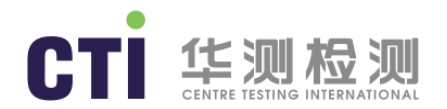

# 授權報告

- ◆ 第壹步勾選需要授權的報告,第二步然後請點擊"選擇買家",填寫擬授權的買家代碼"英業達"(以英業達為例)
  ,列表顯示企業列表,第三步選中要授權的買家企業,點擊"授權"按鈕即可。
- ◆ 授權成功提示成功信息,授權失敗提示對應錯誤信息。主要錯誤信息包括:測試報告超過壹年、該報告簽發實驗室未 在買家指定範圍內、已經授權過、推送接口失敗等。

| 授權<br>1、批 | 授權報告 全部 【選擇買家】 2、選擇買家 |                       |            |                                                                                                    |                     |      |      |  |  |  |
|-----------|-----------------------|-----------------------|------------|----------------------------------------------------------------------------------------------------|---------------------|------|------|--|--|--|
|           | 報告編號    ◆             | 申請單位                  | 報告檢測日期     | 樣品名稱                                                                                                    | 授權時間                | 報告狀態 | 報告類型 |  |  |  |
|           | A2200                 | <u>жих</u> иттевориан | 2020-05-27 | Alle service service s |                     | 未授权  | 其他报告 |  |  |  |
|           | A22E                  |                       | 2020-09-28 |                                                                                                    | 2020-09-29 09:26:50 | 已授权  | 其他报告 |  |  |  |

| 選擇買家                     |           |      | ×                       |
|--------------------------|-----------|------|-------------------------|
| 英業達                      |           | Q 直詢 |                         |
|                          | 公司名稱      | 企业编码 |                         |
|                          | 英業達股份有限公司 | 英業達  |                         |
| Showing 1 to 1 of 1 entr | ies       |      | < 1 →                   |
| 已選擇項英業達股份有限              | 公司 - X    |      | 3、選中買家, 點擊授<br>授權<br>取消 |

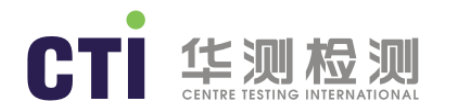

# 報告授權歷史

- ◆ 已成功授權的報告可以通過"報告授權歷史"查詢。
- ◆ 報告歷史列表支持通過報告編號,委托單位,買家等聯合查詢,手動輸入後,點擊查詢。
- ◆ 報告歷史列表支持通過報告編號、委托單位、授權單位、買家、授權時間等字段排序,點擊字段名稱即可。

#### ■ 報告授權歷史

| 報告編號         | 委托單位 委托單位 | 買家買家         | 童       | 甸                   |
|--------------|-----------|--------------|---------|---------------------|
| 報告編號         | 委托單位      | 授權單位         | 買家    ◆ | 授權時間                |
| A22          |           | 司            |         | 2020-09-29 09:26:50 |
|              |           |              |         | 2020-07-30 17:23:26 |
| A22. 2007 00 |           |              |         | 2020-07-30 17:23:24 |
| Anneutro     |           | 华测检测认证集团有限公司 |         | 2020-07-30 17:23:22 |
| AZZERBURGERE |           | 华测检测认证集团有限公司 |         | 2020-07-30 17:23:21 |
| A2           |           | 华测检测认证集团有限公司 |         | 2020-07-30 17:23:19 |
| 1            |           | 华测检测认证集团有限公司 |         | 2020-07-30 17:23:17 |
| A2^^         |           | 华测检测认证集团有限公司 |         | 2020-07-30 17:23:15 |
| A            |           | 华测检测认证集团有限公司 |         | 2020-07-30 17:23:13 |
|              |           | 华测检测认证集团有限公司 |         | 2020-07-29 16:14:15 |

Showing 1 to 10 of 26 entries

< 1 2 3 →

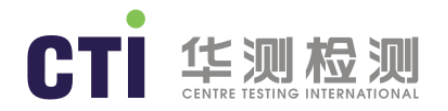

# 修改個人登錄密碼

- ◆ 點擊個人中心下的修改密碼,彈出如下界面。
- ◆ 輸入原始密碼, 輸入兩次新密碼, 點擊保存。
- ◆ 密碼修改成功, 重新登錄用新密碼登錄。

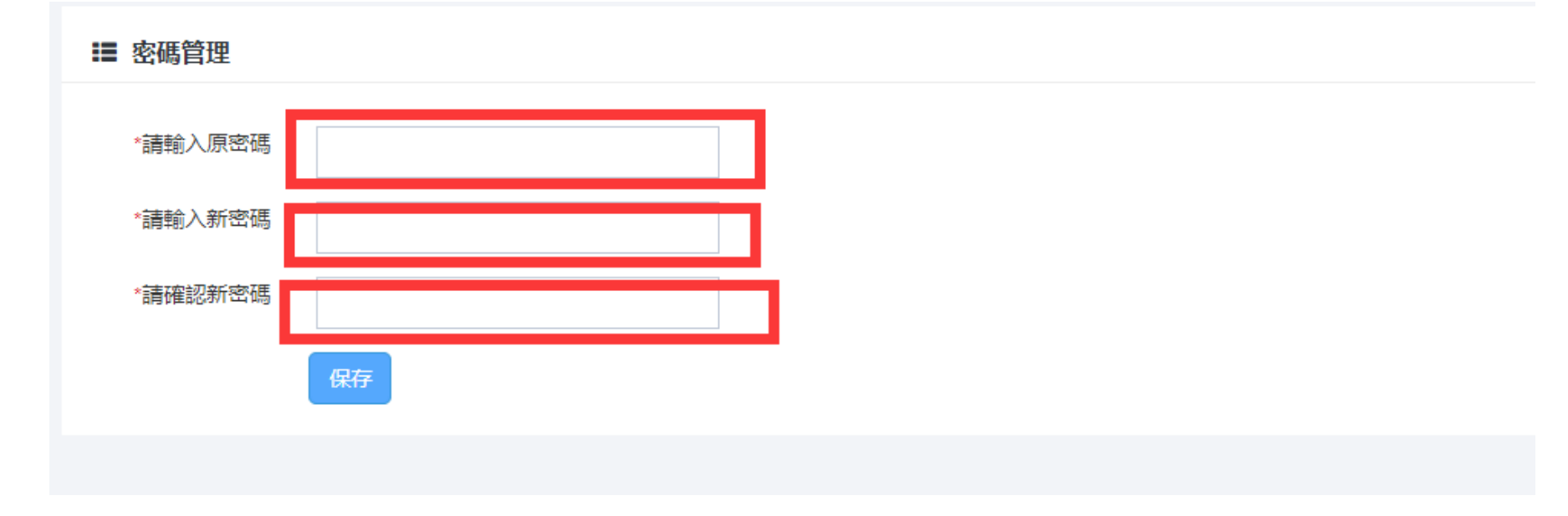

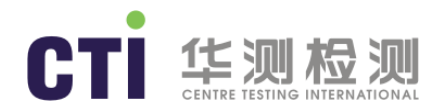

#### 用戶管理

- ◆ 點擊個人中心下的用戶管理。用戶管理可以查詢本公司下所有的用戶。
- ◆ 每家供應商下面最多有三個用戶賬號(包含註冊的供應商管理賬號)。
- ◆ 用戶管理列表支持用姓名模糊查詢。點擊新增和編輯可以修改用戶的基礎信息,輸入賬號、密碼、姓名、 電話、郵箱嗎、狀態等,點擊保存。點擊刪除,刪除用戶信息,刪除後用戶無法登陸。點擊授權,,授 權給企業管理員權限給該賬號,該賬號的權限同供應商管理員權限。

|               |        | 中心             | 個人中心      |    |    |    |    |                                       | 簡體 繁體 English | h │ 歡迎妳,『  | し語                 |
|---------------|--------|----------------|-----------|----|----|----|----|---------------------------------------|---------------|------------|--------------------|
| <b>身</b> 個人中心 | ` :≡ ; | 1戶管理           |           |    |    |    |    |                                       |               |            |                    |
| ₽ 密碼管理        | +      | 新増 名字/         | /賬號/郵箱    | 查詢 |    |    |    |                                       |               |            |                    |
| <u>A</u> 用戶管理 |        | <br>1、新増用戶     |           |    |    |    |    |                                       |               | 3 45       |                    |
|               | 賬      | 號              | 姓         | 名  | 電話 | 郵箱 | 公司 | 註冊日期                                  | 審核狀態          | 」。<br>操作 戶 | IFFER TO THE TABLE |
|               |        |                |           |    |    |    |    | · · · · · · · · · · · · · · · · · · · | 已审核           | 取消授權 編輯    | ≩ 刪除               |
|               | Show   | ring 1 to 1 of | 1 entries |    |    |    |    |                                       | 2、授           | ·權用戶<br>〈  | 1 >                |

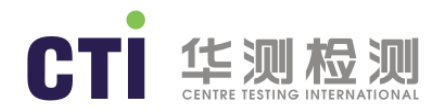

# 退出系統

- ◆ 點擊頁面右上角退出按鈕,退回到登錄頁面。
- 點擊確認,退出當前系統,再次進入需要重新登錄。
- ◆ 點擊取消,停留當前頁面,暫不退出系統。

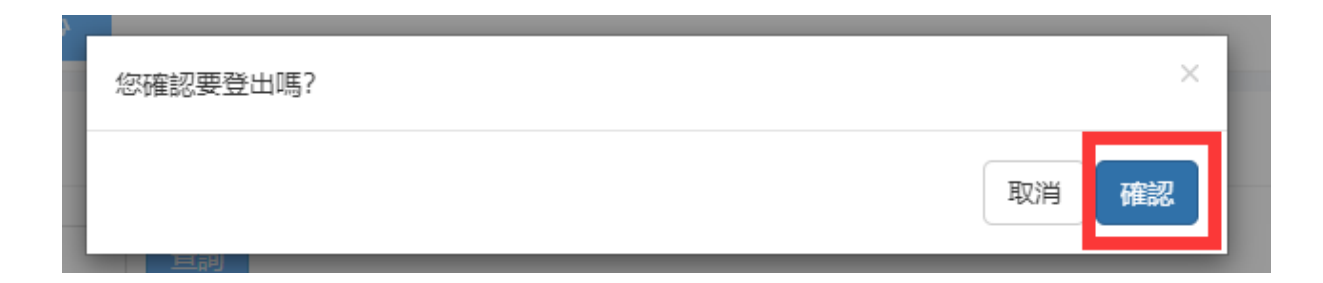

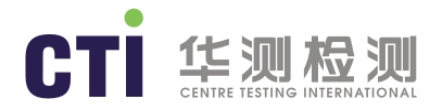

#### 聯絡方式

- ◆ 如您在使用過程中有任何疑問, 可聯絡服務窗口
- ◆ 内地: 張小姐 zhangbeibei@cti-cert.com
- ◆ 臺灣: 汪先生 jack.wong@cti-cert.com

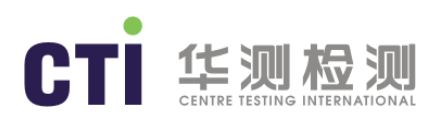

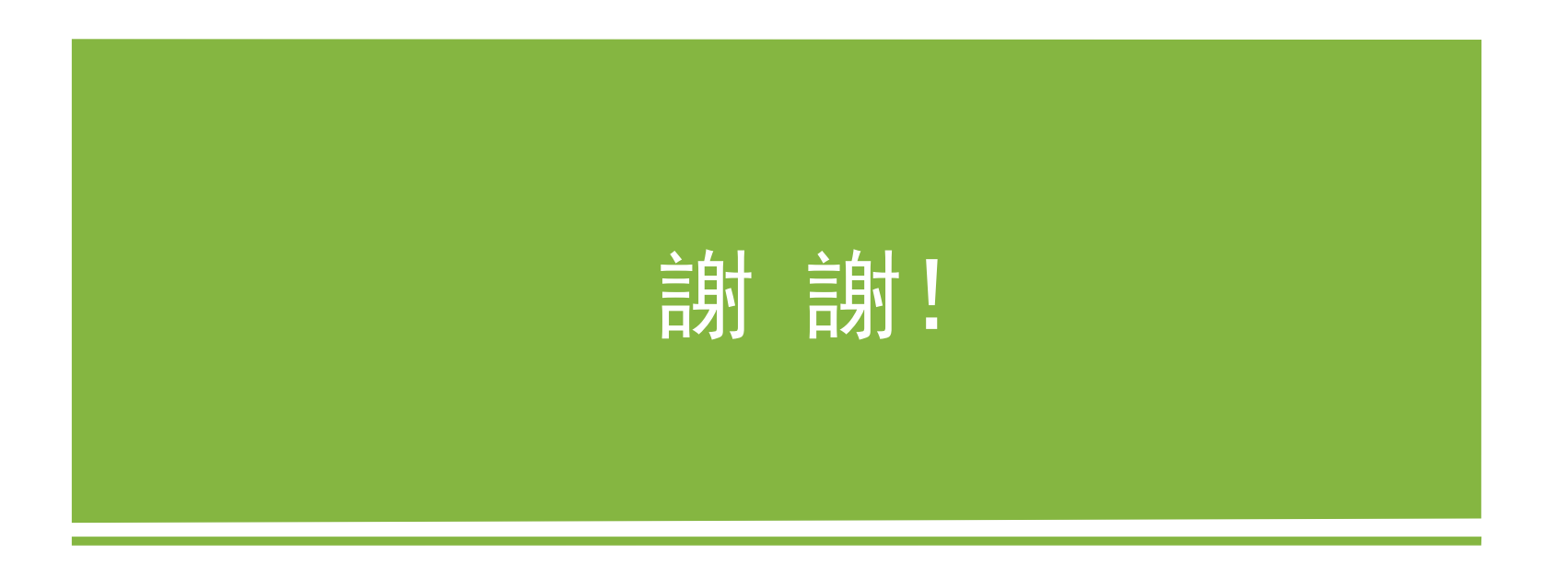